| نيمسال اول ٨٨–٨٧                                                                | دانشگاه پیام نور                      | كارشىئاسىي ارشىك                                                                  |  |  |
|---------------------------------------------------------------------------------|---------------------------------------|-----------------------------------------------------------------------------------|--|--|
| نسنی ۴۰ تکمیلی ــ تشریحی ــ                                                     | تعداد سؤال:                           | <b>نام <i>پرس:</i> کاربرد کامپیوتر در بیوتکنولو</b> ژی                            |  |  |
| وتكميلي ۶۰ رفينه نشريمي رفينه                                                   | زمان امتحان: تستی                     | ر بندی.<br>ر <b>شته تصیلی گرایش:</b> مهندسی بیوتکنونوژی کشاورزی                   |  |  |
| تعداد کل میفجات ۲                                                               |                                       | کېلېدىس: ١١١٥٢٢٤                                                                  |  |  |
|                                                                                 |                                       |                                                                                   |  |  |
|                                                                                 |                                       | ۱. تعریف سیستم عامل چیست؟                                                         |  |  |
| WWW.PNUEBC                                                                      | OK.IR                                 | الف. سختافزار را کنترل میکند.                                                     |  |  |
| ب. برنامهای که سختافزار سیستم عامل را قادر به کار کند.                          |                                       |                                                                                   |  |  |
| ج. مدیریت دقیق بر سختافزار تا برنامهها در سیستم با بهترین وضع اجرایی انجام شود. |                                       |                                                                                   |  |  |
|                                                                                 |                                       | د. همه موارد بالا                                                                 |  |  |
|                                                                                 |                                       | ۲. نرمافزار Netscape چیست؟                                                        |  |  |
| رنت است.                                                                        | ب. نرمافزار ارتباط دهنده اینت         | الف. سیستم عامل معروفی است.                                                       |  |  |
| روسيافت است.                                                                    | د. از نرمافزار جستجوگر ماکر           | ج. نرمافزار برای تایپ کردن و نوشتن است.                                           |  |  |
|                                                                                 |                                       | ۳. کدام گزینه در انتخاب یک ISP خوب دخالت دارد؟                                    |  |  |
|                                                                                 | ب. پشتیبانی فنی                       | الف. قيمت                                                                         |  |  |
|                                                                                 | د. هر سنه مورد                        | ج. اطمينان                                                                        |  |  |
|                                                                                 |                                       | ۴. راه اتصال به اینترنت کدام است؟                                                 |  |  |
| V                                                                               | ب. از طریق دستگاه <i>Veb TV</i>       | الف. از طريق <i>ISP</i>                                                           |  |  |
|                                                                                 | د. هر سنه مورد                        | ج. از طریق سىرویسدەندگان تجارى                                                    |  |  |
|                                                                                 | صحیح نشان میدهد؟                      | ۵. کدام گزینه اجزای دقیق یک آدرس اینترنتی را بطور ه<br>-                          |  |  |
|                                                                                 | ره گرفته                              | الف. نام کاربر @ نام واحدی که کاربر از آنجا شما.                                  |  |  |
|                                                                                 |                                       | ب. نوع ادرس @ نام كاربر                                                           |  |  |
|                                                                                 | کاربر                                 | ج. نام واحدى كه كاربر از انجا شماره گرفته @ نام                                   |  |  |
| د. نوع آدرس @ نام واحدى كه كاربر از آنجا شماره گرفته                            |                                       |                                                                                   |  |  |
| علاقمندان به یکدیگر است.                                                        | یگر است و محل تجمع الکترونیکی<br>معلم | ۶. هدف این شبکه پخش پیامها از کاربران به کاربران د.<br>                           |  |  |
|                                                                                 | ب. Netscape                           | الف. Usenet                                                                       |  |  |
|                                                                                 | L. Prodigt                            | Hoover .                                                                          |  |  |
|                                                                                 | ر دارد؟<br>۲۰ <i>۱</i> ۰              | ۷. دستور ذخیره کردن یک فایل اکسس در کدام منو قرا<br>۲۰۰۰ - Etla                   |  |  |
|                                                                                 | ب. Eall                               | الف. File                                                                         |  |  |
|                                                                                 | Insert                                |                                                                                   |  |  |
|                                                                                 | ت حود را نعییر دهید؟<br>Insart        | ۸ در خدام منوی برنامه اخسس می توانید طریقه مشاهدا<br>۱۱: مینه/۱                   |  |  |
|                                                                                 | ب. Insert                             | Tools                                                                             |  |  |
|                                                                                 | r we                                  | ج. 20013 من المالية من المالية المعد المالام                                      |  |  |
| Croat                                                                           | ات جدوں ساحی:<br>e table using wizard | ۲. ب خدام خریبه می توان در احسس خریبه با ورود اصر.<br>۱۱۸ - Create in design view |  |  |
|                                                                                 | Import table                          | Create table enterino data _                                                      |  |  |
|                                                                                 | inport toolo is                       | er care racte chiering data                                                       |  |  |

| نيمسال اول ٨٨-٨٧                                                                                                    | دانشگاه پیام نور                    | كارشىناسىي ارشىد                                                                        |  |
|----------------------------------------------------------------------------------------------------|-------------------------------------|-----------------------------------------------------------------------------------------|--|
| ىئى ۴۰ ئكمىلى ئشرىجى                                                                                                    | تعداد سؤال: ل                       | <b>نام <i>پرس:</i> کاربرد کامپیوتر در بیوتکنولو</b> ژی                                  |  |
| مىلى ۶۰ رنىيە تشرىحى رنىيە                                                                                                    | زمان امتحان: تستی و تک              | ر <b>شته تصبلی گرایش:</b> مهندسی بیوتکنولوژی کشاورزی                                    |  |
| <b>تعداد کل صفحات:</b> ۴                                                                                                    |                                     | <b>ک</b> در <i>س:</i> ۱۱۱۵۲۱۶                                                           |  |
|                                                                                                    |                                     |                                                                                         |  |
| . با کدام گزینه میتوان در صفحهٔ Word ستونهای نوشتاری اضافه نمود؟<br>از میروی میتوان در صفحهٔ Word ستونهای نوشتاری اضافه نمود؟        |                                     |                                                                                         |  |
|                                                                                                    | ب. <i>Iools</i>                     | الف. Columns                                                                            |  |
|                                                                                                    | د. Drop cap                         | Rows .                                                                                  |  |
|                                                                                                    | د؟<br>Auto connect                  | ۱۱. كذام كزينه باعث فعال نمودن علطياب لغوى مىكرد.<br>۱۱. موتندو مىسىيە مەلىدە           |  |
|                                                                                                    | ب. Auto correct                     | الف. Auto summarize                                                                     |  |
|                                                                                                    |                                     | Spelling and grammar.                                                                   |  |
|                                                                                                    | جدول میشود: JOK.IK<br>الدہ titra    | ۱۲. کدام کرینه در Wora باعث دونیمکردن جانهها در .<br>۱۳. می Maraa All                   |  |
|                                                                                                    | ب. spin cen                         | Merge cett                                                                              |  |
|                                                                                                    | Hide Cell .3                        |                                                                                         |  |
|                                                                                                    | ۲.<br>۱۱۰۰۱۲ م                      | ۱۱. کلید CIT+backspace چه عملی را انجام می دهد.<br>ااذ اذه می کارندا با زند کن          |  |
| حدف می خند.                                                                                                    | ب لغت سمت راست مکان ما را .         | الف. لغت سمت چې محان ما را خدف می دند.                                                  |  |
| يى مىكىد.                                                                                                    | د. نعب سمب راسب محان ما را د<br>ر ۲ | ج. لغت سمت چپ محاربما را دیم محدد.<br>۱۴ کرام گنینه افت سمیت باست مکانندا با منف میکند. |  |
|                                                                                                    | Ctrl+del                            |                                                                                         |  |
|                                                                                                    | Alt+del                             | Alt+backspace ~                                                                         |  |
|                                                                                                    | 1100 1 0000 .5                      | ج. عماد منابع المتر المتراهات م شمده                                                    |  |
|                                                                                                    | Auto spelling                       | الف. Spelling and grammar                                                               |  |
|                                                                                                    | د. Auto format                      | Auto correct                                                                            |  |
| ر نه شته شه د؟                                                                                                    | Auto Jornar                         |                                                                                         |  |
| ۲۰ کام کریک در word باعث می سود در nuio derect کرف اول جمارت بصورت بزرک توست سود؛<br>۱۱ در Correct accidental usage of caps lock key |                                     |                                                                                         |  |
|                                                                                                    |                                     | د. Correct two initial capital                                                          |  |
|                                                                                                    |                                     | Capitalize first letter of sentences ${\tau}$                                           |  |
|                                                                                                    |                                     | <i>Capitalize names of day</i> .                                                        |  |
|                                                                                                    | بزرگ نوشته می شود؟                  | <ol> <li>۱۷. با انتخاب کدام گزینه نام روزها بصورت اتوماتیک</li> </ol>                   |  |
|                                                                                                    | Corre                               | الف. ect accidental usage of caps lock key                                              |  |
|                                                                                                    |                                     | ب. Correct two initial capital                                                          |  |
|                                                                                                    |                                     | Capitalize first letter of sentences .                                                  |  |
|                                                                                                    |                                     | د. Capitalize names of day                                                              |  |
|                                                                                                    |                                     | ۱۸. کدام گزینه برای مشاهده چاپی بهتر است؟                                               |  |
|                                                                                                    | ب. Out line view                    | الف. Web layout view                                                                    |  |
|                                                                                                    | د. Print layout view                | . Normal view                                                                           |  |
|                                                                                                    |                                     |                                                                                         |  |

| نيمسال اول ٨٨–٨٧                                                         | دانشگاه پیام نور                      | كارشىناسىي ارشى                                                                                              |
|--------------------------------------------------------------------------|---------------------------------------|----------------------------------------------------------------------------------------------------|
| یل: نسنی ۴۰ تکمیلی –– نشریحی ––<br>ستی و تکمیلی ۶۰ رئینه نشریحی –– رئینه | ت <i>عداد سوًا</i><br>زمان امتحان: ت  | <b>نام <i>درس:</i> کاربرد کامپیوتر در بیوتکنولوژی</b><br><b>رشنه نصبلی۔گرایش:</b> مهندسی بیوتکنولوژی کشاورزی |
| <b>تعداد کل صفحات:</b> ۴                                                 |                                       | <b>کدلرس:</b> ۱۱۱۵۲۱۶                                                                                        |
|                                                                          | c. * Word                             |                                                                                                    |
|                                                                          | وب در woru می سود!<br>Frnort web nage | ۱۹. درام حرینه ریز باعت دخیره دردن با فرمت صفحه<br>۱۱۸ Save as web page                                      |
|                                                                          | Web nage marker                       | Web nage preview ~                                                                                           |
|                                                                          | ات را تنظیم کنید؟                     | ج. <i>Word مي تو اندر نوع مشاهد</i> .<br>۲۰. در کدام گذينه بر نامه <i>Word</i> مي تو اندر نوع مشاهد          |
|                                                                          | ب View .                              | الف. File                                                                                                    |
| WWW.PNUEBOC                                                              | <b>DK.IR</b> Print .                  | Edit . $_{\tau}$                                                                                             |
|                                                                          |                                       | ع<br>۲۱. <i>Outline view</i> نشاندهنده کدام حالت زیر است؟                                                    |
|                                                                          | ب. مشاهده وبی فایل                    | الف. مشاهده عادی                                                                                             |
| وليد يافته                                                               | د. مشاهده فایل بصورت ت                | ج. مشاهده فايل بصورت چاپ                                                                                     |
|                                                                          | ه میشود؟                              | ۲۲. کدام گزینه باعث اضافه شدن توضیحات زیر صفح                                                                |
|                                                                          | ب. Foot note                          | الف. Head out                                                                                                |
|                                                                          | د. Cross reference                    | caption . <sub>ح</sub>                                                                                       |
|                                                                          | مىشود؟                                | ۲۳. کدام گزینه باعث اضافه شدن عنوان با فایل Word                                                             |
|                                                                          | ب. Cross reference                    | الف. Foot note                                                                                               |
|                                                                          | د. Read note                          | د Caption .                                                                                                  |
|                                                                          | ه میشود؟                              | ۲۴. از فرمها در اکسس بیشتر برای چه مواردی استفاد                                                             |
|                                                                          | ب. نمایش گزارشات                      | الف. ورود اطلاعات                                                                                            |
|                                                                          | د. تمام موارد                         | ج. انجام عمليات اجرايي                                                                                       |
|                                                                          | شىود؟                                 | ۲۵. در اکسس از ماکروها برای چه موردی استفاده می                                                              |
|                                                                          | ب. بازکردن فرمها                      | الف. برای بازکردن گزارشات                                                                                    |
| خودکار                                                                   | د. انجام عمليات بصورت                 | ج. بازکردن گزارشات و فرمها                                                                                   |
|                                                                          |                                       | ۲۶. استفاده دقیق از Access چیست؟                                                                             |
| ر در هنگام ورود برنامه                                                   | ب. انجام عمليات مورد نظر              | الف. انجام عمليات دلخواه بصورت اتوماتيك                                                                      |
| ی استفاده میشود.                                                         | د. برای چاپ ۱۰۰ صفحها                 | ج. چنین ماکرویی در اکسس وجود ندارد.                                                                          |
|                                                                          |                                       | ۲۷. پسوند فایل <i>ه</i> ای <i>Access</i> چیست؟                                                               |
|                                                                          | ب. <i>MDB</i>                         | MDE الف.                                                                                                    |
|                                                                          | د. MTX                                | MBD .                                                                                                    |
|                                                                          | نوشته می شود؟                         | ۲۸. دستورات برنامهنویسی در اکسس در کدام قسمت ا                                                               |
|                                                                          | ب. Report                             | الف. Form                                                                                                    |
|                                                                          | د. Module                             | ج. Macro                                                                                                    |
|                                                                          | د.                                    | ۲۹. کامپیوترهای شبکه را اصطلاحاً مینامد                                                                      |
|                                                                          | ب. ابر کامپیوتر                       | الف. سىرور                                                                                                   |
|                                                                          | د. میکرو کامپیوتر                     | ج. مینی کامپیوتر                                                                                             |

| نيمسال اول ٨٨–٨٧                                                                        | دانشگاه پیام نور                                        | كارشىئاسى ارشىد                                        |  |
|-----------------------------------------------------------------------------------------|---------------------------------------------------------|--------------------------------------------------------|--|
| ىئى ۴۰ ئكىبلى ئشرىمى                                                                    | تعداد سؤال: لْ                                          | <b>نام برس:</b> کاربرد کامپیوتر در بیوتکنولوژی         |  |
| لملى ۶۰ راسته تشريحي راسته                                                              | زمان امتحان: تستی و تک                                  | ر <b>شا تصلی ۔گراش:</b> مهندسی بیوتکنولوژی کشاورزی     |  |
| تعداد کل صفحات: ۲                                                                       | -                                                       | <b>کالرس:</b> ۱۱۱۵۲۱۶                                  |  |
|                                                                                         | c                                                       | ۳۰. و احد بر داز ش کننده مرکزی کامیبو تر چه نام دار د  |  |
|                                                                                         | ب. <i>CPU</i>                                           | الف. <i>HD</i>                                         |  |
|                                                                                         | Memory .                                                | $CD$ . $_{c}$                                          |  |
| WWW.PNUEBOOK.IR                                                                         |                                                         | ۳۱. منظور از <i>RAM</i> چیست؟                          |  |
|                                                                                         | ب. حافظه فقط خواندني                                    | الف. حافظه با دسترسی تصادفی                            |  |
|                                                                                         | د. نوار مغناطیسی                                        | ج. ديسنک فلاپی                                         |  |
| ۳۲. وسیلهای که برای برقراری ارتباط بین کامپیوتر و شبکهٔ تلفن استفاده میشود چه نام دارد؟ |                                                         |                                                        |  |
|                                                                                         | ب. ماوس                                                 | الف. صفحه كليد                                         |  |
|                                                                                         | د. مودم                                                 | ج. میکروفن                                             |  |
| ۳۳. برای برقراری ارتباط به شبکهٔ اینترنت به کدام وسیله نیاز نمیباشد؟                    |                                                         |                                                        |  |
|                                                                                         | ب. مودم                                                 | الف. خط تلفن                                           |  |
|                                                                                         | د. کامپیوتر                                             | ج. اسکنر                                               |  |
|                                                                                         | ت؟                                                      | در سیستم عامل $DOS$ مبین چیس PATH در سیستم عامل $PATH$ |  |
|                                                                                         | ب. حذف فايل                                             | الف. تعيين مسير                                        |  |
|                                                                                         | د. ساختن شاخه                                           | ج. حذف شاخه                                            |  |
| مند؟                                                                                    | ، با شاخه را با کدام علامت نشان میده                    | ۳۵. در فرامین خارجی سیستم عامل $DOS$ کپی گرفتن         |  |
|                                                                                         | ب. Copy                                                 | الف. Format                                            |  |
|                                                                                         | د. Tree                                                 | FDisk . <sub>ح</sub>                                   |  |
|                                                                                         | ه دکمهای استفاده میشود؟                                 | ۳۶. برای بازگرداندن عملیات در نرمافزار Word از چ       |  |
|                                                                                         | ب. Format                                               | الف. Undo                                              |  |
|                                                                                         | د. Insert                                               | rinter . <sub>ح</sub>                                  |  |
|                                                                                         |                                                         | ۳۷. مفهوم عبارت <i>E6*C6</i> در <i>Excel</i> چیست؟     |  |
|                                                                                         | ب. ضرب دو سل <i>E6</i> و <i>C6</i>                      | الف. ادغام دوسل <i>E6</i> و <i>E6</i>                  |  |
|                                                                                         | د. اشتراک دو سل <i>C6</i> و <i>E6</i>                   | E6ج. ترکیب دو سلل $C6$                                 |  |
|                                                                                         | بر روی چه آیکونی کلیلک میشود؟                           | ۳۸. برای رسم نمودار توسط اکسل ابتدا در نوار ابزار      |  |
|                                                                                         | ب. Category                                             | الف. Chart wizard                                      |  |
|                                                                                         | د. Value y                                              | Data . <sub>c</sub>                                    |  |
|                                                                                         | ستفاده میشود؟                                           | ۳۹. برای تنظیم ترتیب نمایش اسلایدها از کدام گزینه ا    |  |
|                                                                                         | ب. Slide order                                          | الف. Setup show                                        |  |
|                                                                                         | د. Slide transition                                     | Slid show view .                                       |  |
| ۴۰. برای ذخیره کردن دادههای وارد شده از کدام روش زیر استفاده میشود؟                     |                                                         |                                                        |  |
| File –                                                                                  | $\rightarrow$ File name $\rightarrow$ Save $\downarrow$ | $File \rightarrow Save As \dots$ الف.                  |  |
|                                                                                         | $File \rightarrow Open$                                 | $File \rightarrow View$                                |  |